## RuneaudioでTerra-BerryDACを使うための設定方法

RuneaudioのWebインタフェース画面を開きます。

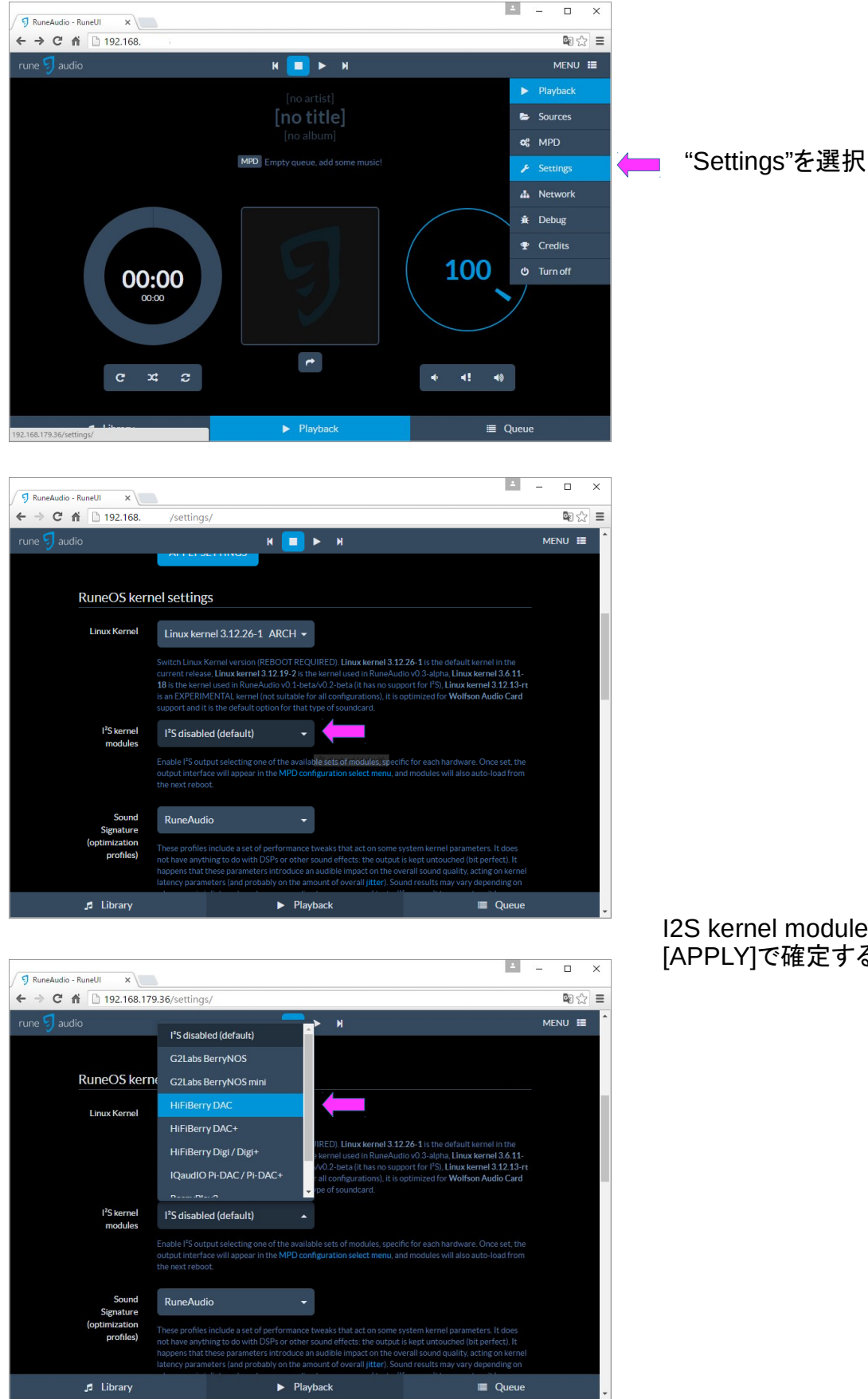

I2S kernel moduleを"Hifiberry"を選択して [APPLY]で確定する。

| I RuneAudio - RuneUI X                                                                   |                                                                                                    | 1                                                                                                 | - 0    | × |
|------------------------------------------------------------------------------------------|----------------------------------------------------------------------------------------------------|---------------------------------------------------------------------------------------------------|--------|---|
| ← → C ♠ 192.168. /m                                                                      | d/                                                                                                    |                                                                                                   | S 1    | ≡ |
| rune 됫 audio                                                                             | н 💶 🕨 н                                                                                                    |                                                                                                   | MENU 🔳 | ^ |
| MPD CON<br>If you mess up with this con<br>Audio Output                                  | FIGURATION<br>guration you can reset to default.                                                                                                    |                                                                                                   |        |   |
| Audio output<br>interface<br>This sv                                                     | ches output between audio interfaces (works on the fly).                                                                                                    |                                                                                                   |        |   |
| Volume control                                                                           |                                                                                                    |                                                                                                   |        |   |
| Volume control ena<br>disable<br>softwa<br>quality<br>hardwa<br>and let<br><i>Note h</i> | ed - software - Volume knob disabled. Use this option to achieve the best a - Volume knob enabled, controlled by software mixer. This a - Volume knob enabled, controlled by hardware mixer. This us achieve very good overall sound quality. dware mixer must be supported directly from your sound card ha | udio quality.<br>ption reduces the overall sound<br>s option enables the volume control<br>dware. |        |   |
| 🞜 Library                                                                                | ► Playback                                                                                                    | ≣ Queue                                                                                           |        | - |

## MENUの"MPD"を選択して MPD CONFIGURATRIN画面を開く。

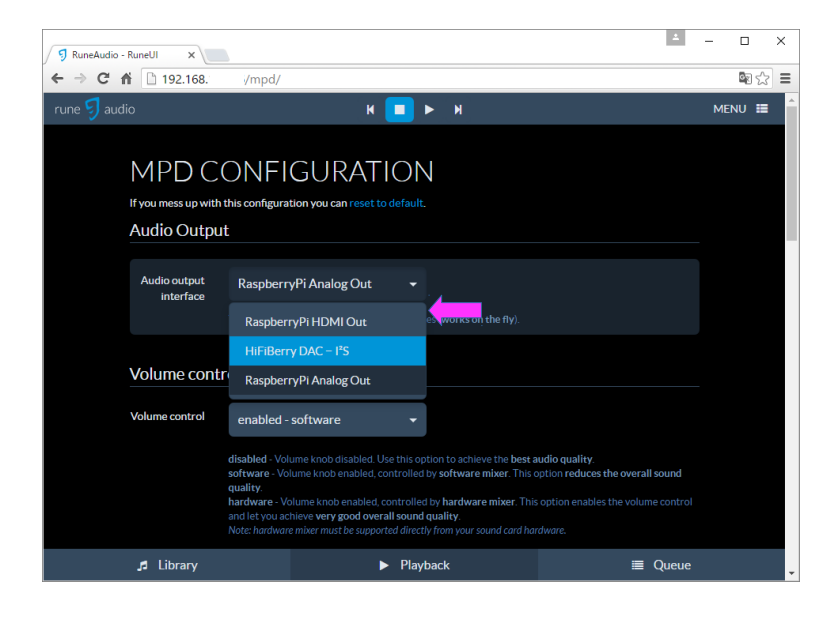

## Audio output interfaceを "HiFiBerryDAC - I2Sに変更

| 🔊 RuneAudio - RuneUI 🗙             |                                                                                                    | <u> </u>            |             | × |
|------------------------------------|----------------------------------------------------------------------------------------------------|---------------------|-------------|---|
| ← → C ⋒ 🗋 192.168.                 | /mpd/                                                                                                    |                     | <b>B</b> 53 |   |
| rune 됫 audio                       | н 🔳 н                                                                                                    | ME                  | NU 🔳        | ^ |
| Gapless mp3<br>playback<br>"no     | nabled  with your MP3s ending abruptly it is recommended that you set this argume to fix the problem. If this solves the problem, it is highly recommended to fix the M | ent to<br>1P3 files |             |   |
| DSD support en                     | v brfx (available as vbrfix in the deblan archive), at which point gapless MP3 playback can be<br>nabled enabled enabled enabled ble DSD audio support.                 |                     |             |   |
| Volume<br>normalization            | isabled   s. mpd will normalize the volume of songs as they play. The default is no                                                                                     |                     |             | l |
| Audio buffer<br>size<br>Thi<br>sec | 2048<br>s specifies the size of the audio buffer in kiblicytes. The default is 2048, large enough for nearly<br>onds of CD-quality audio.                               |                     |             |   |
| Buffer before play                 | 0% 🗸                                                                                                    |                     |             |   |
| 🞜 Library                          | ► Playback                                                                                                    | Jueue               |             | - |

## MPD CONFIGRATIONにて DSD supportをenableにする。